# Vejledning i at slette boligtyper / afdelinger fra din ansøgning:

Start med at logge ind med dit ansøgernummer på www.kristiansdal.dk

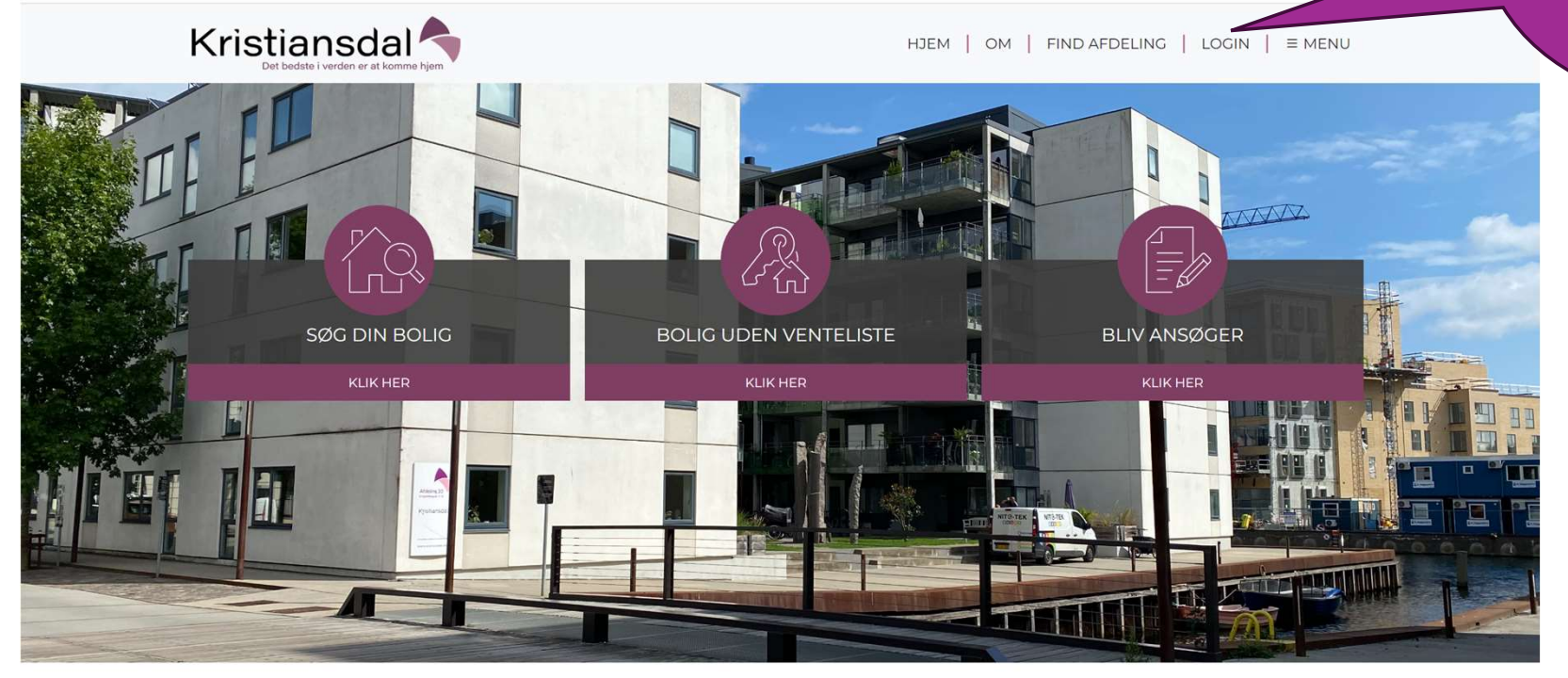

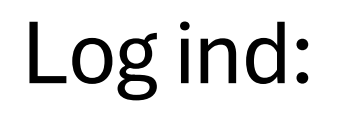

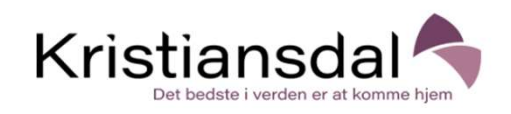

Opret konto

Bestil ny adgangskode

# Brugernavn\*

Indtast dit kristiansdal.dk brugernavn.

Log ind

# Adgangskode\*

Indtast adgangskoden der hører til dit brugernavn.

Husk mig

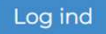

Udfyld med brugernavn og adgangskode

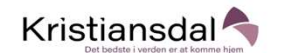

### Vis Redigér profil Se tilbud Slet

### Hej testansøger

Dit ansøger nummer er 01-065309, du blev indmeldt d. 02/07/2024

Vi har din e-mail noteret til info@kristiansdal.dk, og dit mobil nr. til 0

Du kan læse mere om, hvordan du kan få fordel af den fleksible udlejning, ved at læse dette doku

## Du søger i øjeblikket følgende ( klik her for at rette ):

| Kristiansdals Alle<br>5250, Odense SV |                       | Kristiansdals Alle<br>5250, Odense SV |                          | Kristiansdals Alle<br>5250, Odense SV |                          |
|---------------------------------------|-----------------------|---------------------------------------|--------------------------|---------------------------------------|--------------------------|
| Venteliste Nr.:                       | Ukendt                | Venteliste Nr.:                       | Ukendt                   | Venteliste Nr.:                       | Ukendt                   |
| Indskud:                              | 14.700,00             | Indskud:                              | 16.700,00                | Indskud:                              | 16.700,00                |
| Husleje:                              | 5.462,00 /md.         | Husleje:                              | 7.453,00 /md.            | Husleje:                              | 7.453,00 /md.            |
| varme:                                | 0,00 /md.             | varme:                                | 0,00 /md.                | varme:                                | 0,00 /md.                |
| El:                                   | 0,00 /md.             | El:                                   | 0,00 /md.                | El:                                   | 0,00 /md.                |
| Værelser:                             | 3/95.0 m <sup>2</sup> | Værelser:                             | 3 / 105.0 m <sup>2</sup> | Værelser:                             | 4 / 105.0 m <sup>2</sup> |
| ♥ 년                                   | læs mere her          | ♥ 년                                   | læs mere her             | <b>♀</b> ∉                            | læs mere her             |
| Vinkelvej<br>5260, Odense S           |                       | Vinkelvej<br>5260, Odense S           |                          | Vinkelvej<br>5260, Odense S           |                          |
| Venteliste Nr.:                       | Ukendt                | Venteliste Nr.:                       | Ukendt                   | Venteliste Nr.;                       | Ukendt                   |
| Indskud:                              | 8.600,00              | Indskud:                              | 9.200,00                 | Indskud:                              | 9.200,00                 |
| Husleje:                              | 4.809,00 /md.         | Husleje:                              | 5.451,00 /md.            | Husleje:                              | 5.308,00 /md.            |
| varme:                                | 500,00 /md.           | varme:                                | 665,00 /md.              | varme:                                | 800,00 /md.              |
| El:                                   | 0,00 /md.             | El:                                   | 0,00 /md.                | El:                                   | 0,00 /md.                |
| Værelser:                             | 3/65.0 m <sup>2</sup> | Værelser:                             | 3/72.0 m <sup>2</sup>    | Værelser:                             | 3/72.0 m <sup>2</sup>    |
| ♥ 년                                   | læs mere her          | ♥ 년                                   | læs mere her             | 9 년                                   | læs mere her             |
| Parkvej                               |                       | Parkvej                               |                          | Parkvej                               |                          |

HJEM | OM | FIND AFDELING | testansøger (01065309) - | ≡ MENU

Du ser nu denne side med oversigt over de afdelinger, du søger.

Klik her for at rette (evt. slette)

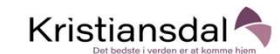

1176 typer fundet

🕑 3 rums, 95m²

Kristiansdals Alle - 5250 Udense SV - Fravælg alle Leje Indskud

FILTER -

Plan

5.462 14.700 O Mere info

Afd. 2 - Afd. 2, Kristiansdals Allé. Kristiansdals Alle - 5250 Odense SV

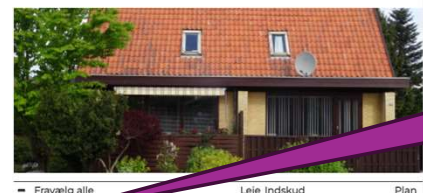

| C | 3 rums, 105m <sup>2</sup> | 7.453 16.7 | 00 🛛 Mere info |
|---|---------------------------|------------|----------------|
| C | 4 rums, 105m <sup>2</sup> | 7.453 16.7 | 00 O Mere info |
| _ |                           |            |                |

Afd. 3 - Afd. 3, Vinkelvej. Vinkelvej - 5260 Odense S

|                                  | pris my          |        |  |
|----------------------------------|------------------|--------|--|
|                                  |                  |        |  |
| <ul> <li>Fravælg alle</li> </ul> | Leje Indskud     | Pla    |  |
| 🕑 3 rums, 65m <sup>2</sup>       | 4.809 8.600 3 Me | e info |  |

🖸 3 rums, 72m<sup>2</sup> 5.308 9.200 O Mere info 규

HJEM | OM | FIND AFDELING | testansøger (01065309) - = MENU

6

0

3

3

0

Ud for hver boligtype, du søger, ser du dette ikon: 🕑

Klik på ikonet, hvis du vil slette typen. Ikonet ser nu således ud: 👩

Boligtypen er nu slettet fra din venteliste:

### Klik på minus tegnet 11 foran THE REAL PROPERTY AND 'Fravælg alle' + Vælg alle Leie Indskug Leje Indsku Fravælg alle 1 rums, 40m<sup>2</sup> 1.454 6.900 <sup>(3)</sup> Mere info 击 C 1 rums, 40m<sup>2</sup> 1.454 6.900 0 2 rums, 50m<sup>2</sup> 1.786 6.90 C 2 rums, 50m<sup>2</sup> 1.786 6.900 규 0 2 rums, 49m<sup>2</sup> 2.129 6.900 🖸 2 rums, 49m<sup>2</sup> 2.129 6.900 규 0 2 rums, 49m<sup>3</sup> 2.568 6900 규 C 2 rums, 49m<sup>2</sup> 2.568 6.900 0 4 rums, 88m<sup>2</sup> 3 056 11 800 臣 C 4 rums, 88m 3.056 11.800 0 2 rums, 49m<sup>2</sup> 3.161 6.900 击 C 2 rums, 49m<sup>2</sup> 3.161 6.900 Herefter ændres 0 2 rums, 50m<sup>2</sup> 3.171 6.900 C 2 rums, 50m<sup>2</sup> 3.171 6.900 田 ikonet foran hver 3.533 11.800 击 0 3 rums, 88m<sup>2</sup> 3.533 11.800 🗹 3 rums, 88m type til en 🖸 3 rums, 88m<sup>2</sup> 3.533 11.800 ਜ 0 3 rums, 88m<sup>2</sup> 3.533 'blank boks' 🗖 🙆 4 rums, 88m² 3.533 11.800 击 0 4 rums, 88m<sup>2</sup> 3.533 11.800 3.535 11.800 击 🗹 4 rums, 89m<sup>2</sup> 0 4 rums, 89m<sup>2</sup> 3.535 11.800 C 3 rums 90m 3.536 11.800 규 0 3 rums, 90m<sup>2</sup> 3.536 11.800 Afdelingen er nu 団 C 3 rums, 88m 3.586 11.800 0 3 rums, 88m<sup>3</sup> 3 586 11.800 fjernet fra din 🕑 3 rums, 79m<sup>2</sup> 田 3.954 11.130 0 3 rums, 79m<sup>2</sup> 3.954 venteliste 🕑 4 rums, 90m<sup>2</sup> 4.044 11.800 击 0 4 rums, 90m<sup>2</sup> Mere info C 3 rums, 79m<sup>2</sup> 4.426 11.130

TITUT

TO IT IT IT

Mere info

Mere info

Mere info

Mere info

Mere info

Mere info

Mere info

Mere info

Mere info

Mere info

Mere info

Mere info

Mere info

Mere info

4.745 11.800 O Mere info

4.426

0 3 rums, 79m<sup>2</sup>

0 3 rums, 90m<sup>2</sup>

re info

Fjern en hel afdeling fra min venteliste:

4.745 11.800 O Mere info

🙆 3 rums, 90m<sup>2</sup>